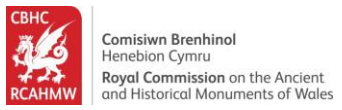

# Coflein – chwilio a hidlo cofnod safle

Mae'r canllaw yma'n helpu defnyddwyr i chwilio gwybodaeth ar Coflein ac i hidlo eu canlyniadau chwilio. Mae'r esiampl yma wedi cael ei gynllunio i chwilio bryngaer yng Ngwynedd.

#### Cynnwys

| Sut i Ddechrau                                              | 2  |
|-------------------------------------------------------------|----|
| Defnyddio'r Panel Ffilter a Ffilter Delwedd Ar-lein         | 3  |
| Trefnu'r canlyniadau                                        | 8  |
| Edrych ar Gofnod                                            | 10 |
| Defnyddio'r map oddi fewn cofnod safle                      | 11 |
| Dysgu mwy am safle a sut i ddod o hyd i pdfs wedi eu hatodi | 13 |
| Edrych ar a lawrlwytho delweddau                            | 16 |
| Trefnu a Hidlo Delweddau                                    | 20 |
| Sut i edrych ar gofnodion cysylltiedig                      | 23 |
| Edrych ar gasgliadau archifau cysylltiedig                  | 25 |
| Trefnu, hidlo ac edrych ar gofnodion archifau               | 26 |

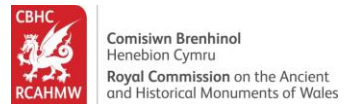

#### Sut i Ddechrau

- 1. Llywiwch draw i <u>www://coflein.gov.uk/cy/</u>
- 2. Cliciwch ar y maes "Chwilio" er mwyn chwilio ar draws archifau a chofnodion safle CBHC.

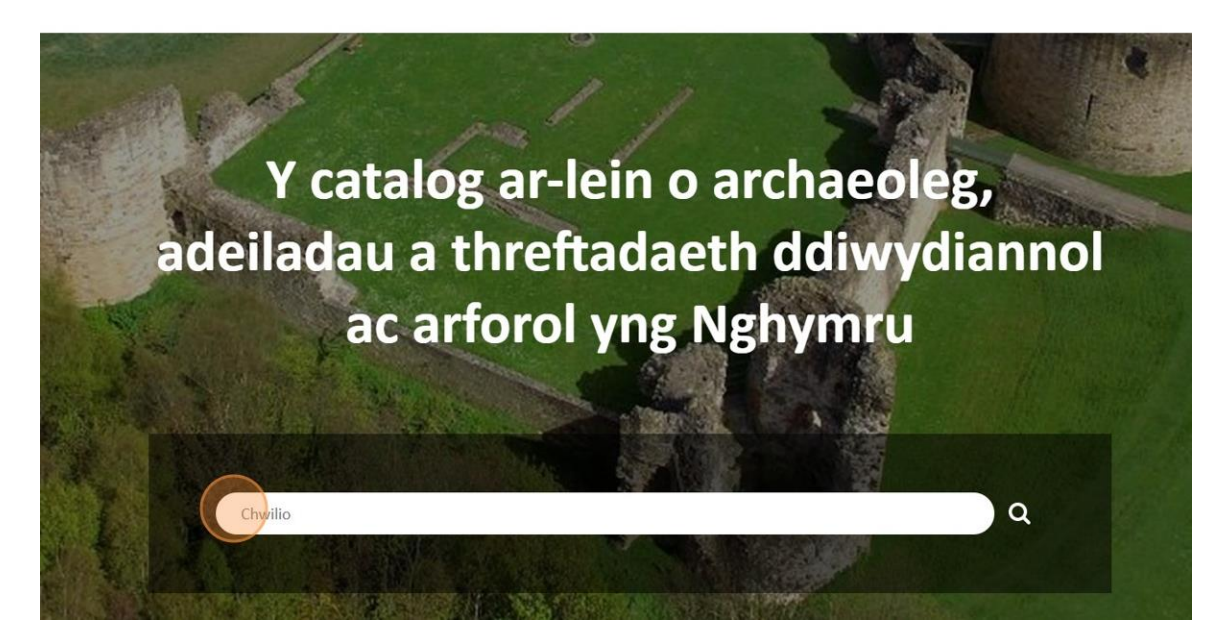

3. Er enghraifft, teipiwch 'Bryngaer' a gwasgwch y fysell [[enter]]er mwyn chwilio am gaerau yng Nghymru. Bydd rhestr o Safleoedd ac Archifau'n ymddangos. Ar gyfer yr enghraifft yma rydym yn edrych ar ganlyniadau tab Safleoedd.

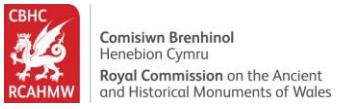

#### Defnyddio'r Panel Ffilter a Ffilter Delwedd Ar-lein

4. Cliciwch ar 'Math o Safle' (yn y panel Ffilter ar yr ochr chwith) er mwyn mireinio eich canlyniadau chwilio a dangos y rhai hynny rydych chi'n eu dewis yn unig. Bydd y ddewislen yn ehangu er mwyn dangos yr holl fathau o safleoedd sydd wedi eu cofnodi.

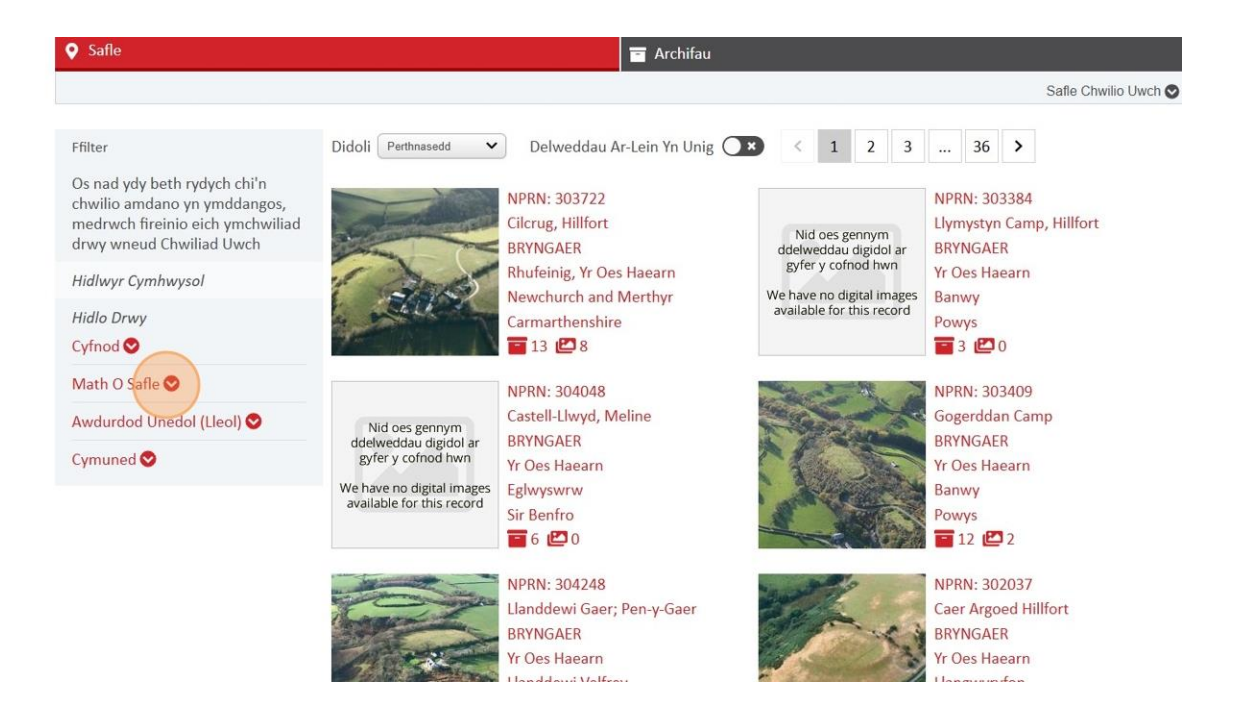

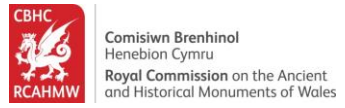

5. Cliciwch "Bryngaer" ar y rhestr Math o Safle er mwyn dewis y safleoedd penodol hynny sydd wedi eu cofnodi fel bryngaerau yn unig.

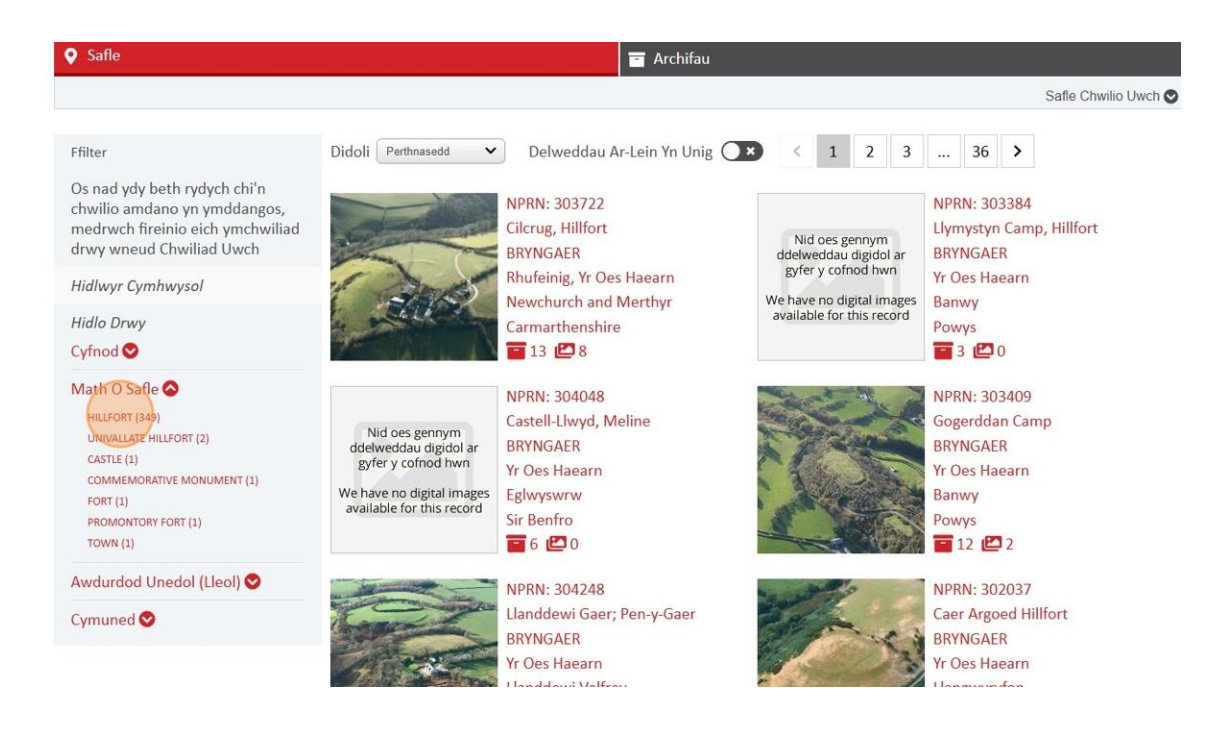

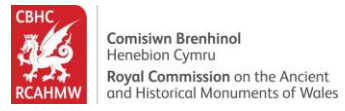

 Cliciwch ar "Awdurdod Unedol (lleol)" yn y panel Ffilter ar yr ochr chwith er mwyn mireinio'ch chwiliad yn fwy manwl oddi fewn ardal benodol mewn Awdurdod Unedol.

| Math O Safle                                                                                                    | 0 | and                                                                                                    | Newchurch and Merthyr<br>Carmarthenshire<br>13 🕑 8                                                                          | We have no digital images<br>available for this record | Banwy<br>Powys<br>3 🖉 0                                                                                                    |
|----------------------------------------------------------------------------------------------------|---|----------------------------------------------------------------------------------------------------|----------------------------------------------------------------------------------------------------|--------------------------------------------------------|----------------------------------------------------------------------------------------------------|
| Hidlo Drwy<br>Cyfnod ♥<br>Math O Safle ♥<br>✓ HILLFORT (349)<br>UNIVALLATE HILLFORT (2)<br>CASTLE (1)               |   | Nid oes gennym<br>ddelweddau digidol ar<br>gyfer y cofnod hwn<br>We have no digital images<br>available for this record | NPRN: 304048<br>Castell-Llwyd, Meline<br>BRYNGAER<br>Yr Oes Haearn<br>Eglwyswrw<br>Sir Benfro                               |                                                        | NPRN: 303409<br>Gogerddan Camp<br>BRYNGAER<br>Yr Oes Haearn<br>Banwy<br>Powys                                                                                                   |
| COMMEMORATIVE MONUMENT (1)<br>FORT (1)<br>PROMONTORY FORT (1)<br>TOWN (1)<br>Awdurdod Unedol (Lleol) O<br>Cymuned O |   |                                                                                                    | NPRN: 304248<br>Llanddewi Gaer; Pen-y-Gaer<br>BRYNGAER<br>Yr Oes Haearn<br>Llanddewi Velfrey<br>Sir Benfro<br>31 <b>2</b> 7 |                                                        | <ul> <li>I2 2</li> <li>NPRN: 302037</li> <li>Caer Argoed Hillfort</li> <li>BRYNGAER</li> <li>Yr Oes Haearn</li> <li>Llangwyryfon</li> <li>Ceredigion</li> <li>32 2 4</li> </ul> |
|                                                                                                    |   | Nid oes gennym<br>ddelweddau digidol ar<br>gyfer y cofnod hwn<br>We have no digital images<br>available for this record | NPRN: 303766<br>Caerau, Blaen-Barre<br>BRYNGAER<br>Anhysbys<br>Troedyraur<br>Ceredigion<br><b>1</b> 4 <b>2</b> 0            |                                                        | NPRN: 305186<br>Caer Penpicas;Caer Penbicas<br>BRYNGAER<br>Anhysbys, Yr Oes Haearn<br>Trecwn<br>Sir Benfro<br>30 🖆 7                                                            |

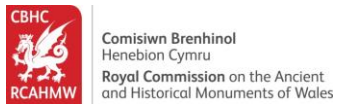

7. Bydd rhestr o ardaloedd Awdurdodau Unedol (lleol) yn ymddangos. Cliciwch "Gwynedd" er mwyn hidlo safleoedd oddi fewn awdurdod unedol Gwynedd yn unig. Medrwch gael gwared ar yr hidlwr ar unrhyw adeg drwy glicio ar y groes goch fach o dan "Hidlwyr Cymhwysol" ar yr ochr chwith.

| Math O Safle<br>HILLFORT                                                                                                    | 0                                                                              | Newchurch and Merthyr<br>Carmarthenshire<br>13 🕑 8                                                                                                    | We have no digital images<br>available for this record | Banwy<br>Powys<br>3 🗳 0                                                                                                  |
|----------------------------------------------------------------------------------------------------|--------------------------------------------------------------------------------|----------------------------------------------------------------------------------------------------|--------------------------------------------------------|----------------------------------------------------------------------------------------------------|
| Hidlo Drwy<br>Cyfnod ♥                                                                                                    | Midaasa                                                                        | NPRN: 304048<br>Castell-Llwyd, Meline                                                                                                    |                                                        | NPRN: 303409<br>Gogerddan Camp                                                                                           |
| Math O Safle S<br>HILLFORT (349)<br>UNIVALLATE HILLFORT (2)<br>CASTLE (1)<br>COMMEMORATIVE MONUMENT (1)                                                                                 | We have no dig<br>available for th                                             | BRYNGAER<br>yr Oes Haearn<br>gtal images<br>Eglwyswrw<br>Sir Benfro<br>To 6 🖾 0                                                                                        |                                                        | BRYNGAER<br>Yr Oes Haearn<br>Banwy<br>Powys<br><b>T</b> 12 <b>(22</b> 2                                                  |
| FORT (1)<br>PROMONTORY FORT (1)<br>TOWN (1)<br>Awdurdod Unedol (Lleol)<br>Ceredigion (75)<br>Powro (59)<br>Carmarthenshire (52)<br>Gwynedd 51)                                          |                                                                                | NPRN: 304248<br>Llanddewi Gaer; Pen-y-Gaer<br>BRYNGAER<br>Yr Oes Haearn<br>Llanddewi Velfrey<br>Sir Benfro<br>Time 11 (2010)<br>Sir Benfro                             |                                                        | NPRN: 302037<br>Caer Argoed Hillfort<br>BRYNGAER<br>Yr Oes Haearn<br>Llangwyryfon<br>Ceredigion<br>T 32 🕰 4              |
| Pembrokeshire (21)<br>Conwy (17)<br>Denbighthre (13)<br>Monmouthshire (13)<br>Swanssa (11)<br>Isle of Anglesey (8)<br>Newport (6)<br>The Vale of Glamorgan (6)<br>Neath Port Talbot (4) | Nid oes ge<br>ddelweddau<br>gyfer y cofn<br>We have no dig<br>available for ti | nnym<br>digidol ar<br>stal images<br>this record<br>14 Let 20 0<br>NPRN: 303766<br>Caerau, Blaen-Barre<br>BRYNGAER<br>Anhysbys<br>Troedyraur<br>Ceredigion<br>14 Let 0 |                                                        | NPRN: 305186<br>Caer Penpicas;Caer Penbicas<br>BRYNGAER<br>Anhysbys, Yr Oes Haearn<br>Trecwn<br>Sir Benfro<br>Tag 30 277 |

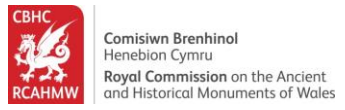

8. Cliciwch ar y llithrwr "Delweddau Ar-lein yn Unig" (uwchben y rhestr ganlyniadau) er mwyn dewis y cofnodion hynny gyda delweddau digidol sydd ar gael ar-lein yn unig.

| hwilio                                                                                                    |                                             | Bryngaer                                     |                                                                                                    | ٩                                                                                                    |
|----------------------------------------------------------------------------------------------------|---------------------------------------------|----------------------------------------------|----------------------------------------------------------------------------------------------------|----------------------------------------------------------------------------------------------------|
| angoswch 10 🗸 i bob tudalen 🖠                                                                                                    | 🔰 Map View                                  |                                              |                                                                                                    |                                                                                                    |
| 1<br>9 Safle                                                                                                    |                                             | 2<br>T Archifau                              |                                                                                                    | Safla Chuilia Llurch 🔿                                                                                                    |
|                                                                                                    |                                             |                                              |                                                                                                    |                                                                                                    |
| Ffilter<br>Os nad ydy beth rydych chi'n<br>chwilio amdano yn ymddangos,<br>medrwch fireinio eich ymchwiliad<br>drwy wneud Chwiliad Uwch<br>Hidlwyr Cymhwysol<br>Math O Safle<br>HILLFORT | Didoli Perthased V Delwa                    | eddau Ar-Lein Yn Unig                        | Nid oes gennym<br>ddelweddau digidol ar<br>gyfer y cofnod hwn       We have no digital images<br>available for this record | 6       NPRN: 58891       Dinas Dinoethwy Earthwork       BRYNGAER       Cynhanesyddol       Bontnewydd       Gwynedd       2     2       0 |
| Awdurdod Unedol (Lleol)<br>Gwynedd O<br>Hidlo Drwy                                                                                                    | NPRN: 30<br>Pen-y-Ga<br>Bethesda<br>BRYNGAI | 00987<br>Ier, Hillfort, Cilfodan,<br>a<br>ER |                                                                                                    | NPRN: 302781<br>Dinas Oleu<br>BRYNGAER<br>Rhufeinia                                                                                         |

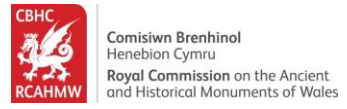

## Trefnu'r canlyniadau

9. Dewiswch "NPRN(Disgynnol)" oddi ar opsiynau'r gwymplen Didoli er mwyn archebu'r cofnodion yn y ffordd yma.

| Chwilio                                                                                                    |                                                                                                    | Bryngaer            | ۹                                                                                                    |
|----------------------------------------------------------------------------------------------------|----------------------------------------------------------------------------------------------------|---------------------|----------------------------------------------------------------------------------------------------|
| Dangoswch 10 🗸 i bob tudalen 🛛                                                                                                    | 👔 Map View                                                                                                    |                     |                                                                                                    |
| <b>45</b><br>♥ Safle                                                                                                    |                                                                                                    | 2<br>🗃 Archifau     |                                                                                                    |
|                                                                                                    |                                                                                                    |                     | Safle Chwilio Uwch 🛇                                                                                                    |
| Ffilter<br>Os nad ydy beth rydych chi'n<br>chwilio amdano yn ymddangos,<br>medrwch fireinio eich ymchwiliad<br>drwy wneud Chwiliad Uwch<br>Hillwyr Cymhwysol<br>Math O Safle | Didoli (Disavino) Celweddau<br>NPRN: 93532<br>Carn Pentyrch<br>BRYNGAER<br>Yr Oes Haearn<br>Llanystumdwy<br>Gwynedd<br>ii 65 [2] 30 | Ar-Lein Yn Unig 🔍 📄 | 5 ><br>NPRN: 300987<br>Pen-y-Gaer, Hillfort, Cilfodan,<br>Bethesda<br>BRYNGAER<br>Yr Oes Haearn<br>Llanllechid<br>Gwynedd<br>10 10 5 |
| Awdurdod Unedol (Lleol)<br>Gwynedd O<br>Hidlo Drwy                                                                                                    | NPRN: 302781<br>Dinas Oleu<br>BRYNGAER<br>Rhufeinig                                                                                 |                     | <br>NPRN: 303120<br>Y Gaer, Ystum Gwadnaeth<br>BRYNGAER<br>Yr Oes Haearn                                                             |

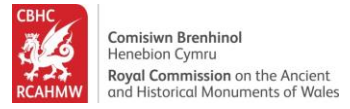

10.Dewiswch "Teitl (Disgynnol)" oddi ar opsiynau'r gwymplen Didoli er mwyn archebu'r cofnodion yn y ffordd yma.

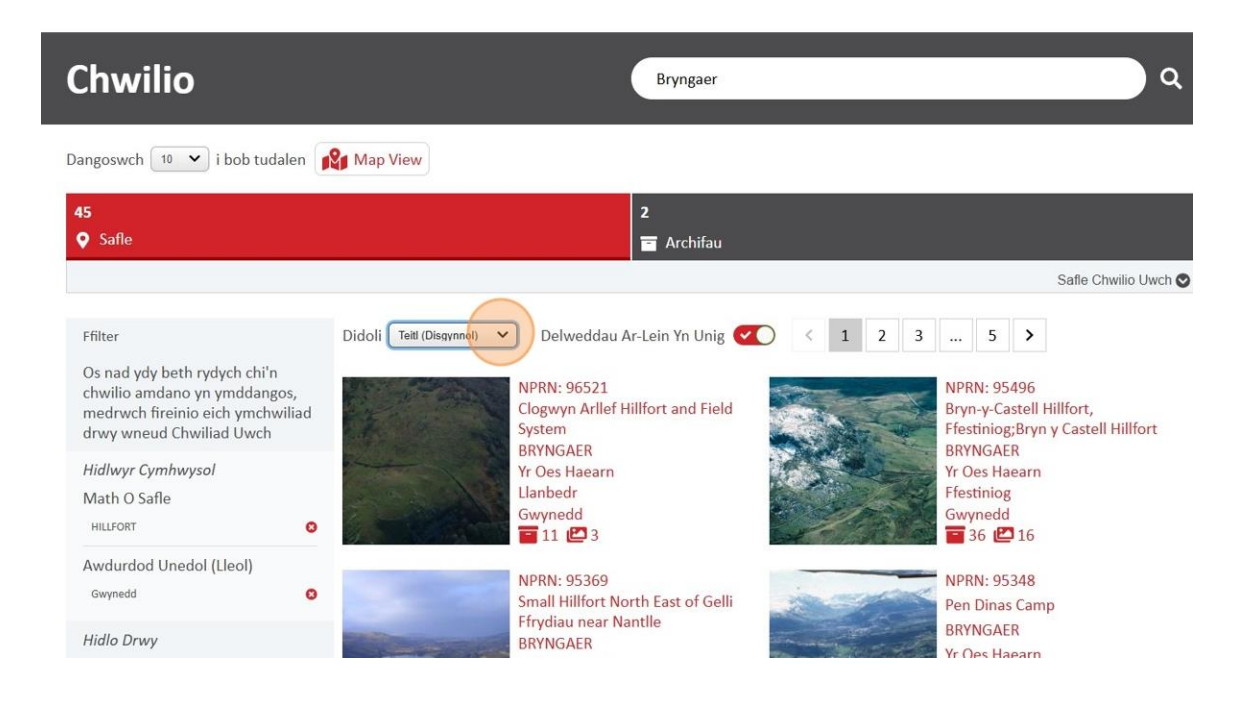

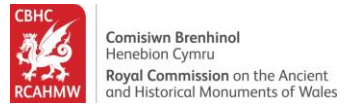

# Edrych ar Gofnod

11.Cliciwch ar gofnod i chwilio mwy o wybodaeth am safle penodol. Yn yr esiampl yma rydym wedi dewis Bryngaer Tre'r Ceiri.

| 5       2         Safle       Image: Archifau         Ffilter       Didoli [mtl (Disgymol)] → Delweddau Ar-Lein Yn Unig ♥ ▲ 1 2         Os nad ydy beth rydych chi'n chwilia amdano yn ymddangos, medrych fireinio eich ymchwiliad drwy wneud Chwiliad Uwch       NPRN: 302733         Hidlwyr Cymhwysol       NPRN: 302733         Math O Safle       Yr Oes Haearn         Hulfort       Gwynedd         Hidlo Drwy       NPRN: 95338         Y Foel Camp       BYNGAER         Yr Oes Haearn       Image: Provide Provide Provi                                                                                                    |                                     |
|----------------------------------------------------------------------------------------------------|-------------------------------------|
| Safle       Image: Archifau         Ffilter       Didoli [Imit (Disgymnol) ♥ Delweddau Ar-Lein Yn Unig ♥♥ ♦ 1 2         Os nad ydy beth rydych chi'n chwilio amdano yn ymddangos, medrwch fireinio eich ymchwiliad drwy wneud Chwiliad Uwch       NPRN: 302733 Ynysfor, Hillfort BR/NGAER         Hidlwyr Cymhwysol       Math O Safle       Image: Safle and Safle         HiLLFORT       Image: Safle and Safle       Image: Safle and Safle and Safle         Hidlo Drwy       Image: Safle and Safle and                                                                                                    |                                     |
| Ffilter Didoli Lett (Disgymool) Celweddau Ar-Lein Yn Unig C < 1 2   Os nad ydy beth rydych chi'n chwiliad and yn ymddangos, medrwch freinio eich ymchwiliad drwy wneud Chwiliad Uwch NPRN: 302733   Hidlwyr Cymhwysol NPRN: 302733   Math O Safle NPRN: 902733   HiLLFORT Proes Haearn   Gwynedd Proes Haearn   Hidlo Drwy NPRN: 95338   Cyfnod C NPRN: 95338                                                                                                    |                                     |
| Filter       Didoli Tett (Dissynnol) Celweddau Ar-Lein Yn Unig Constraints       Image: Constraints         Didoli Tett (Dissynnol) Celweddau Ar-Lein Yn Unig Constraints       Image: Celeweddau Ar-Lein Yn Unig Constraints       Image: Celeweddau Ar-Lein Yn Unig Constraints         Didoli Tett (Dissynnol) Celweddau Ar-Lein Yn Unig Constraints       Image: Celeweddau Ar-Lein Yn Unig Constraints       Image: Celeweddau Ar-Lein Yn Unig Constrain                                                                                                    | Safle Chwilio Uwch 🛇                |
| Ds nad ydy beth rydych chi'n<br>chwilio amdano yn ymddangos,<br>medrych fireinio eich ymchwiliad<br>drwy wneud Chwiliad Uwch       NPRN: 302733<br>Ynysfor, Hillfort<br>BRYNGAER<br>Yr Ose Haearn<br>Llanfrothen<br>Gwynedd<br>T 3 1 2 2       Image: Complexity of the second second s                                                                                                    | 3 5 >                               |
| nedrwch fireinio eich ymchwiliad<br>Irwy wneud Chwiliad Uwch<br>tidlwyr Cymhwysol<br>Math O Safle<br>HILLFORT ●<br>Widdurdod Unedol (Lleol)<br>Gwynedd ●<br>tidlo Drwy<br>tyfood ●                                                                                                    | NPRN: 303120                        |
| tidlwyr Cymhwysol<br>Math O Safle<br>HILLFORT • • • • • • • • • • • • • • • • • • •                                                                                                    | Y Gaer, Ystum Gwadnaeth<br>BRYNGAFR |
| Math O Safle     Image: Constraint of the second second sec                                                                                                    | Yr Oes Haearn                       |
| HILLFORT O<br>wdurdod Unedol (Lleol)<br>Gwynedd O<br>Gwynedd T<br>Gwynedd T<br>Gwynedd T<br>Swynedd T<br>Sw | Brithdir and Llanfachreth           |
| wdurdod Unedol (Lleol)<br>Swynedd • • • • • • • • • • • • • • • • • •                                                                                                    | Gwynedd                             |
| Gwynedd O<br>lidlo Drwy<br>yfnod ☉ V V Cos Haearn Clynnog                                                                                                    |                                     |
| idlo Drwy<br>yfnod ♥                                                                                                    | 1= NPRN: 95292                      |
| idlo Drwy<br>yfnod ⊙ Yr Oes Haearn<br>(Jynnog P                                                                                                    | Tre'r Céiri Hillfort, Llanaelhaearn |
| yfnod ♥ Clynnog                                                                                                    | BRYNGAER<br>Bhufainig Vr Oas Hagarn |
|                                                                                                    | Llanaelhaearn                       |
| Aath O Safle                                                                                                    | Gwynedd                             |
| HILFORT (45)                                                                                                    | 258 🛃 108                           |
| TOWN (1)                                                                                                    |                                     |

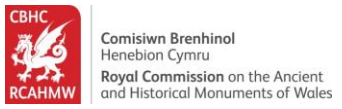

## Defnyddio'r map oddi fewn cofnod safle

12.Er mwyn gweld lleoliad y safle, yn ardal y Map pwyswch a daliwch y fysell CTRL a sgroliwch drwy ddefnyddio'r llygoden i chwyddo mewn i'r map.

Tre'r Ceiri Hillfort, Llanaelhaearn

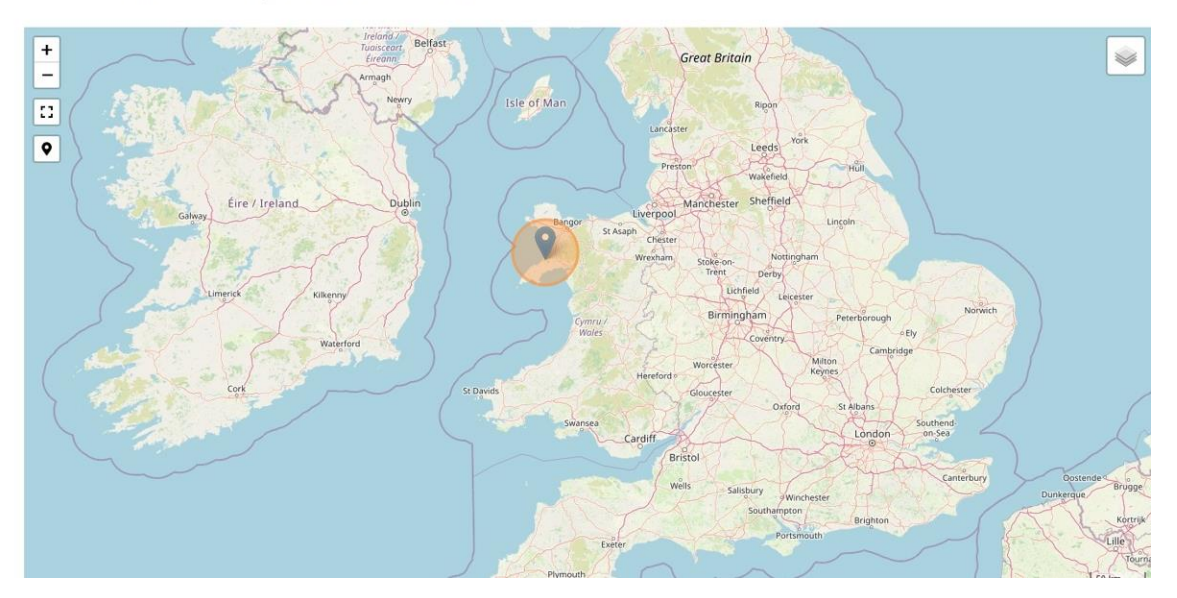

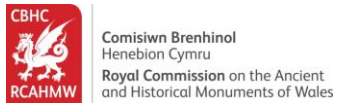

13.Cliciwch ar yr opsiynau Map sydd ar gael ar yr ochr dde er mwyn newid cefndir y mapio. Yn yr esiampl yma rydym wedi dewis OS 1900.

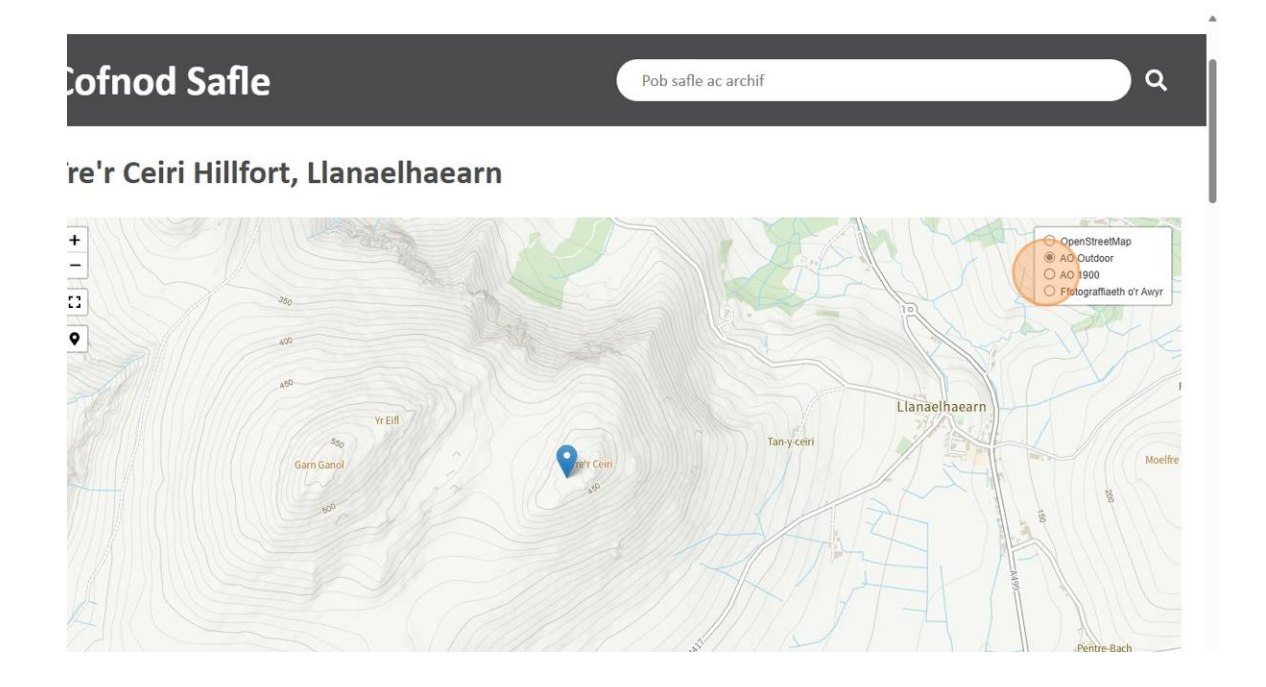

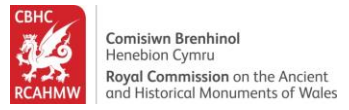

#### Dysgu mwy am safle a sut i ddod o hyd i pdfs wedi eu hatodi

14.Edrychwch ar y teitl a'r map ar gyfer y cofnod rydych chi wedi ei ddewis.

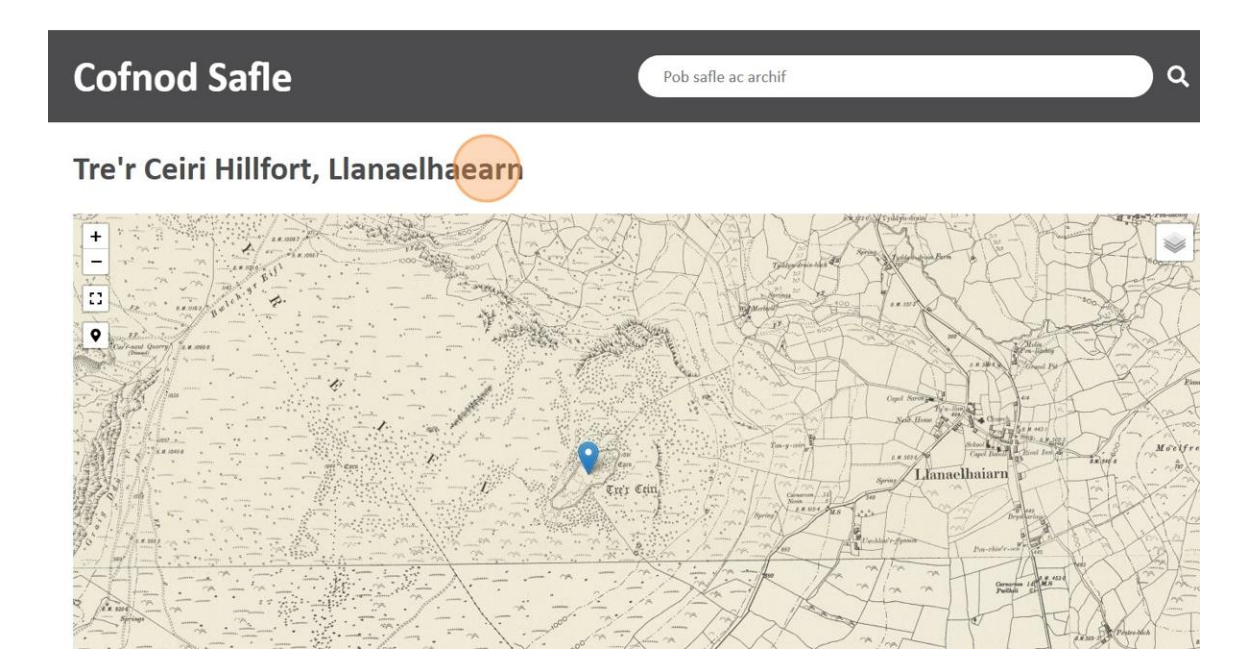

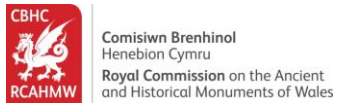

15.Sgroliwch lawr oddi tan y map er mwyn gweld y cofnod safle a'r disgrifiad hir (ble mae un ar gael).

|                         |                          | Contraction of the second of the second of t |  |  |  |
|-------------------------|--------------------------|----------------------------------------------------------------------------------------------------|--|--|--|
| Manylion                | Delweddau                | Safleoedd Cysylltiedig Archifau Cysylltiedig                                                                                                    |  |  |  |
| NPRN                    | 95292                    | Disgrifiad                                                                                                    |  |  |  |
| Cyfeirnod Map           | SH34SE                   | 1 Few Welch exploited is sites another the imperimetion of neurofully as Teols Cairi billfort which                                                                                                    |  |  |  |
| Cyfeirnod Grid          | SH3734044670             | dominates the Llyn Peninsula from the easternmost summit of the three-peaks of Yr Eifl. Looking                                                                                                    |  |  |  |
| Awdurdod Unedol (Lleol) | Gwynedd                  | down from a scree-strewn summit at a height of 485m O.D., Tre'r Ceiri is one of the best preserved<br>Iron Age hillforts in Britain where round houses, gateways and ramparts can be seen in a                                                                                                    |  |  |  |
| Hen Sir                 | Sir Gaernarfon           | remarkably intact condition.                                                                                                    |  |  |  |
| Cymuned                 | Llanaelhaearn            | Tre'r Ceiri occupies a steeply-sloping site whose summit is occupied by a substantial Early Bronze<br>Age burial cairn, clearly preserved and respected within the later hillfort. The main hillfort is                                                                                                    |  |  |  |
| Math O Safle            | BRYNGAER                 | enclosed by a formidable single rampart which still stands up to 3.5m high in places. Where nearly                                                                                                    |  |  |  |
| Cyfnod                  | Rhufeinig, Yr Oes Haearn | intact, the top of the rampart shill has its parapet walk reached via a number of sloping ramps from<br>the interior. This wall is broken by two main gateways, both of which funnelled visitors through<br>narrow, restrictive passages, as well as three 'posterns' or minor gateways, one of which at least<br>was designed to allow inhabitants out down a narrow mountain path to gather water from a<br>spring. Beyond the main hillfort is a second partial outer wall, reinforcing more vulnerable<br>approaches on the north and west sides. This too is broken by an outer gateway which overlies an                                                                                                    |  |  |  |

work.

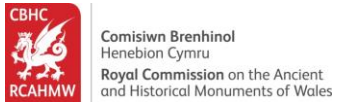

#### 16.Oddi tan y disgrifiad efallai bydd adnoddau ychwanegol. Cliciwch ar yr eicon pdf er mwyn gweld pdfs cysylltiedig.

spectacular views across the Llŷn Peninsula but the entrance passage and walls are low and partly obscured by tumbled stone.

There are a handful of smaller postern gateways, as with Garn Goch. The best-preserved example towards the summit of the fort was re-roofed in the recent works..

Inside the hillfort we see one of the most clearly visible Iron Age and Roman villages in Britain. Tre'r Ceiri remains an arresting hillfort to visit, almost a 'Welsh Pompeii' considering its levels of preservation. Yet the crowded housing here is unusual. The early Iron Age roundhouses were later subdivided in Romano-British times and later added to again with clusters of D-shaped buildings and crude shelters. At least one house, hut 41 against the southern rampart, may have been used for burial suggested by the unusual find of a beaded collar from the building; such finds usually accompany Iron Age and Roman burials. A further example is recorded from nearby Clynnog...'

Updated by Dr Toby Driver, Royal Commission, January 2005

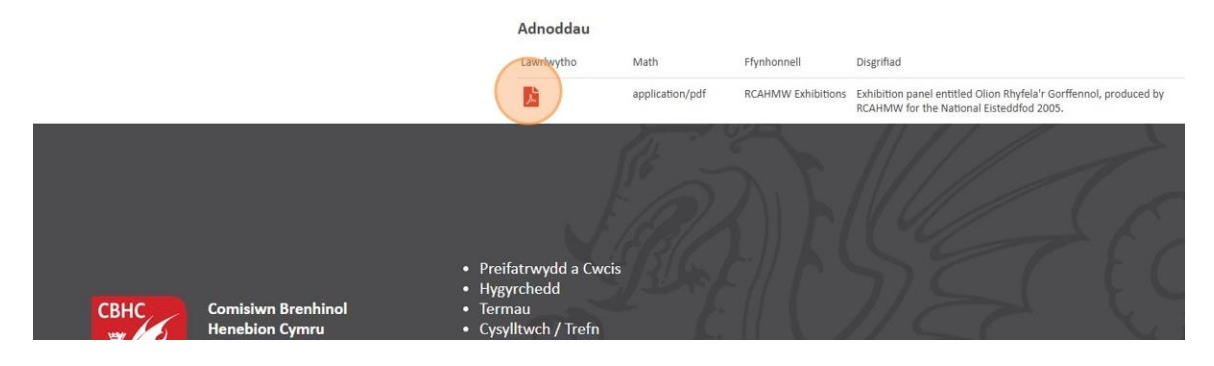

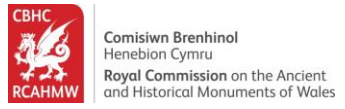

## Edrych ar a lawrlwytho delweddau

17.Cliciwch ar y tab delweddau i weld y delweddau sy'n gysylltiedig gyda'r cofnod rydych chi'n edrych arno.

| Manylion                | Aller and a second second | Safleoedd Cysylltiedig                                                                                                   | Archifau Cysylltiedig                                                                |
|-------------------------|----------------------------------------------------------------------------------------------------|----------------------------------------------------------------------------------------------------|--------------------------------------------------------------------------------------|
| NPRN                    | 95292                                                                                                    | Disgrifiad                                                                                                    |                                                                                      |
| Cyfeirnod Map           | SH34SE                                                                                                    | 1 Four Welch prohistoric sites conture the imagination as                                                                | noworfully as Tro'r Coiri hillfort which                                             |
| Cyfeirnod Grid          | SH3734044670                                                                                                    | dominates the Llyn Peninsula from the easternmost sum                                                                    | mit of the three-peaks of Yr Eifl. Looking                                           |
| Awdurdod Unedol (Lleol) | Gwynedd                                                                                                    | down from a scree-strewn summit at a height of 485m O<br>Iron Age hillforts in Britain where round houses, gateway       | .D., Tre'r Ceiri is one of the best preserved<br>s and ramparts can be seen in a     |
| Hen Sir                 | Sir Gaernarfon                                                                                                    | remarkably intact condition.                                                                                             |                                                                                      |
| Cymuned                 | Llanaelhaearn                                                                                                    | Tre'r Ceiri occupies a steeply-sloping site whose summit i<br>Age burial cairn, clearly preserved and respected within t | s occupied by a substantial Early Bronze<br>the later hillfort. The main hillfort is |
| Math O Safle            | BRYNGAER                                                                                                    | enclosed by a formidable single rampart which still stand                                                                | s up to 3.5m high in places. Where nearly                                            |
| Cyfnod                  | Rhufeinig, Yr Oes Haearn                                                                                                    | the interior. This wall is broken by two main gateways, bo                                                               | oth of which funnelled visitors through                                              |

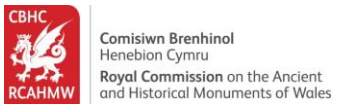

18.Defnyddiwch y gwymplen Dangos i ddangos mwy o ddelweddau ar bob tudalen.

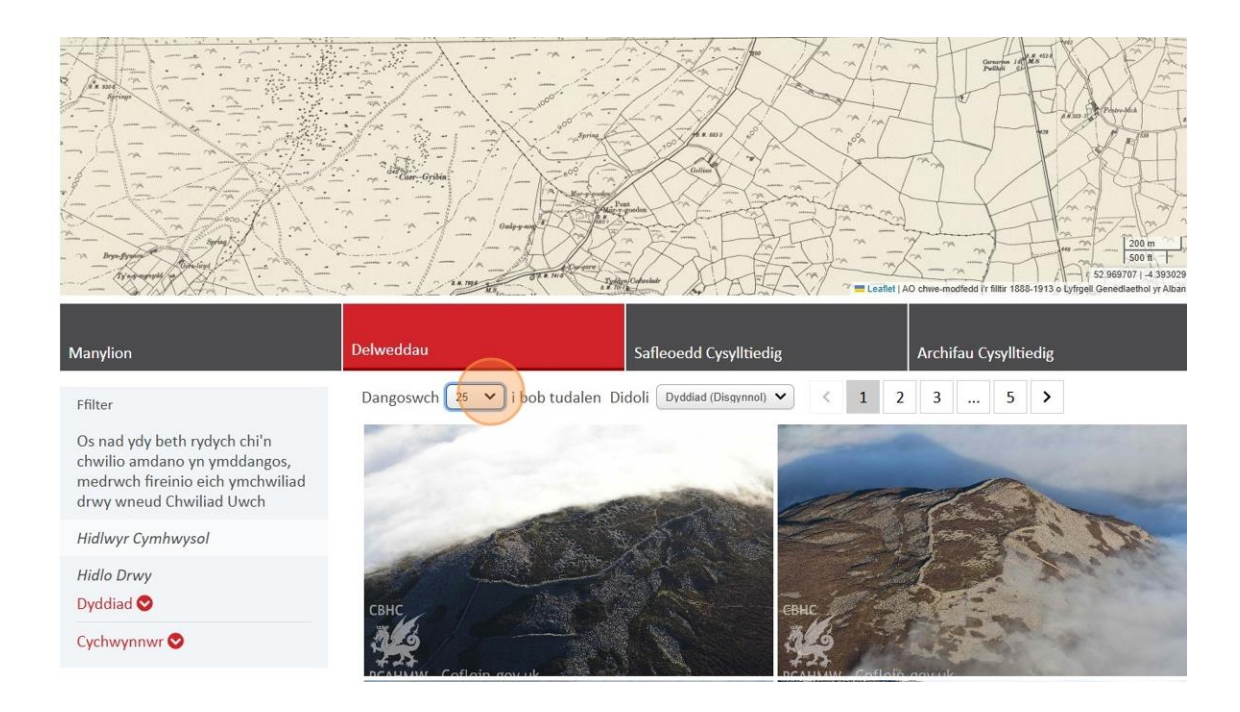

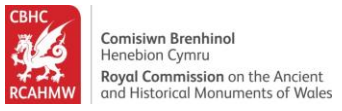

## 19.Defnyddiwch yr opsiwn 'Dyddiad (Esgynnol)' oddi ar y gwymplen Didoli er mwyn trefnu'r delweddau yn ôl y dyddiad cawsant eu creu.

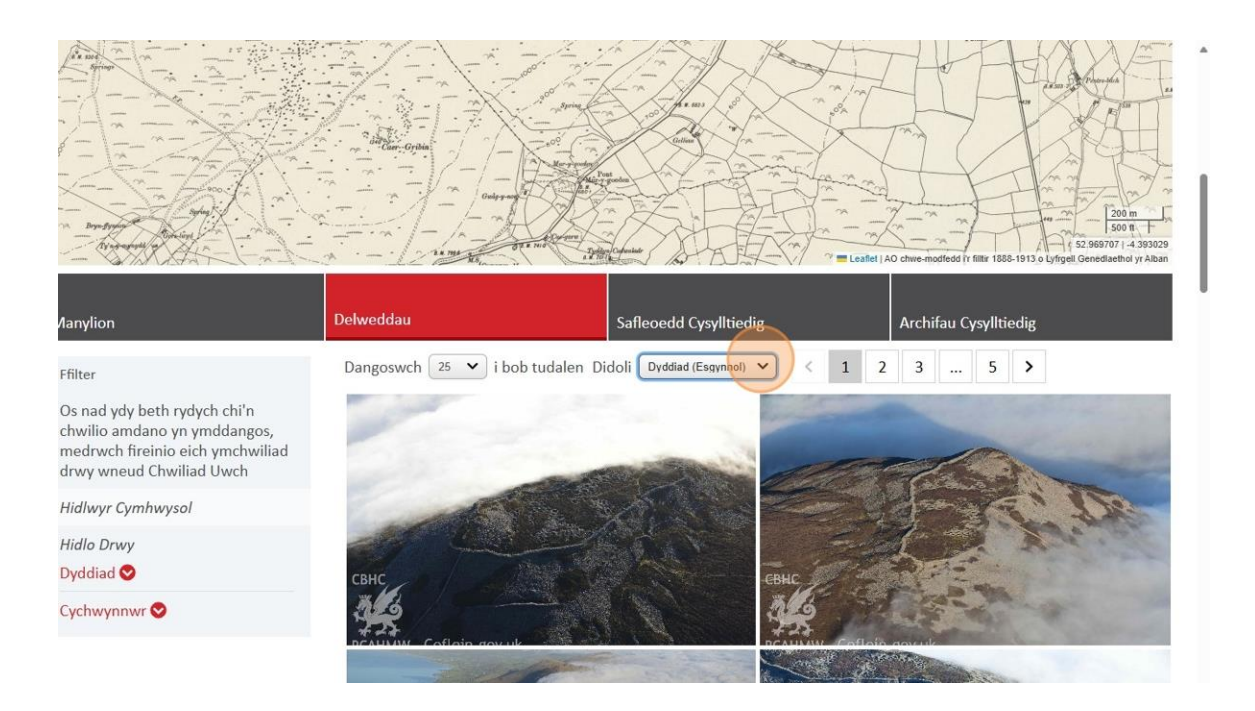

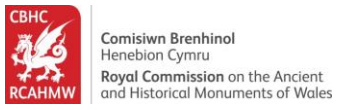

20.Cliciwch ar ddelwedd er mwyn gweld mewn mwy o fanylder ac / neu barhau i brynu neu lawrlwytho opsiynau drwy wefan arall CBHC sy'n rhoi'r opsiynau hyn, ble maent ar gael. Bydd y ddelwedd yn agor mewn syllwr delwedd.

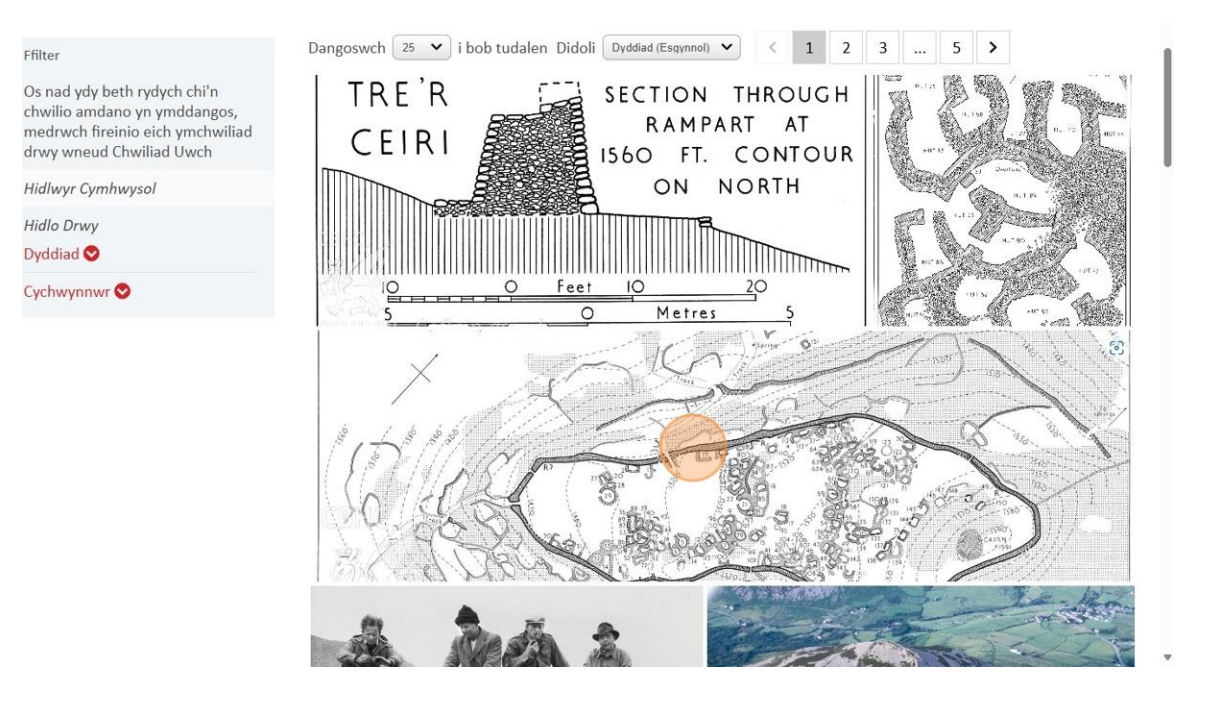

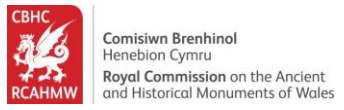

#### Trefnu a Hidlo Delweddau

21.Caewch y syllwr delweddau a defnyddio'r opsiynau Ffilter ar yr ochr chwith er mwyn mireinio'r canlyniadau chwilio. Cliciwch ar 'Cychwynnwr' er mwyn ehangu'r ddewislen a hidlo yn ôl crëwr y ddelwedd.

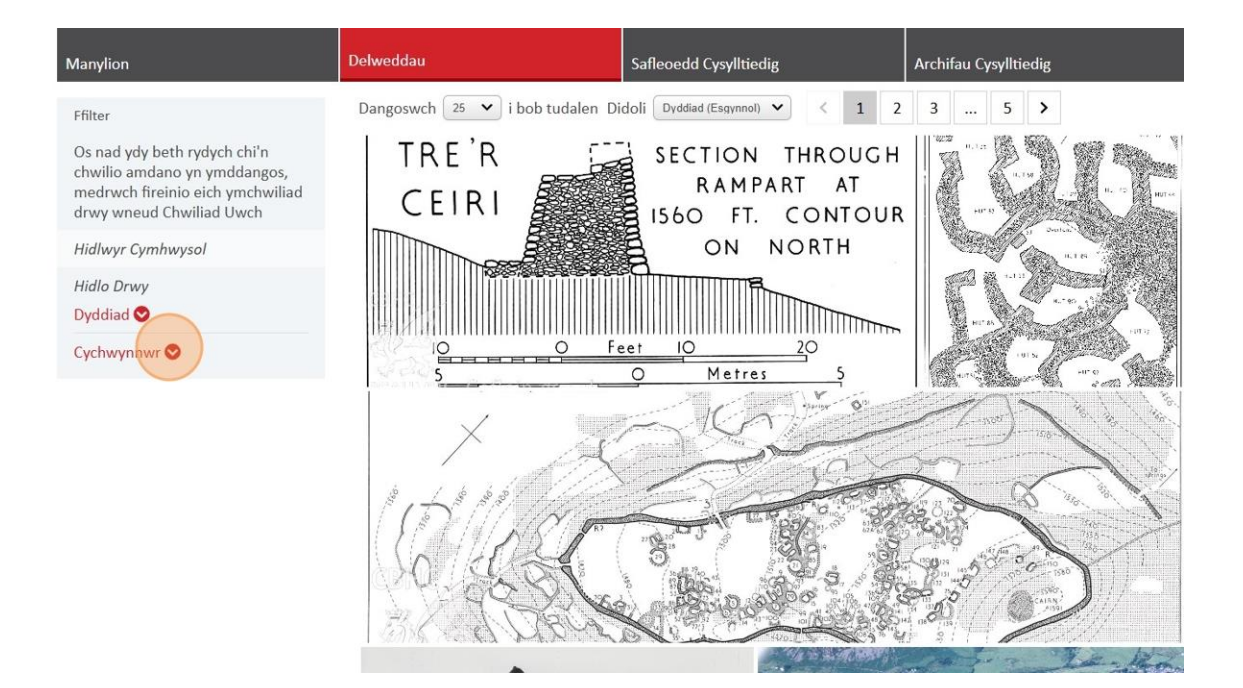

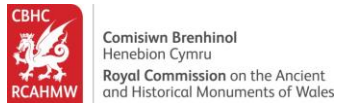

#### 22.Dewiswch 'RCAHMW' er mwyn hidlo'r cofnodion a grëwyd gan RCAHMW yn unig.

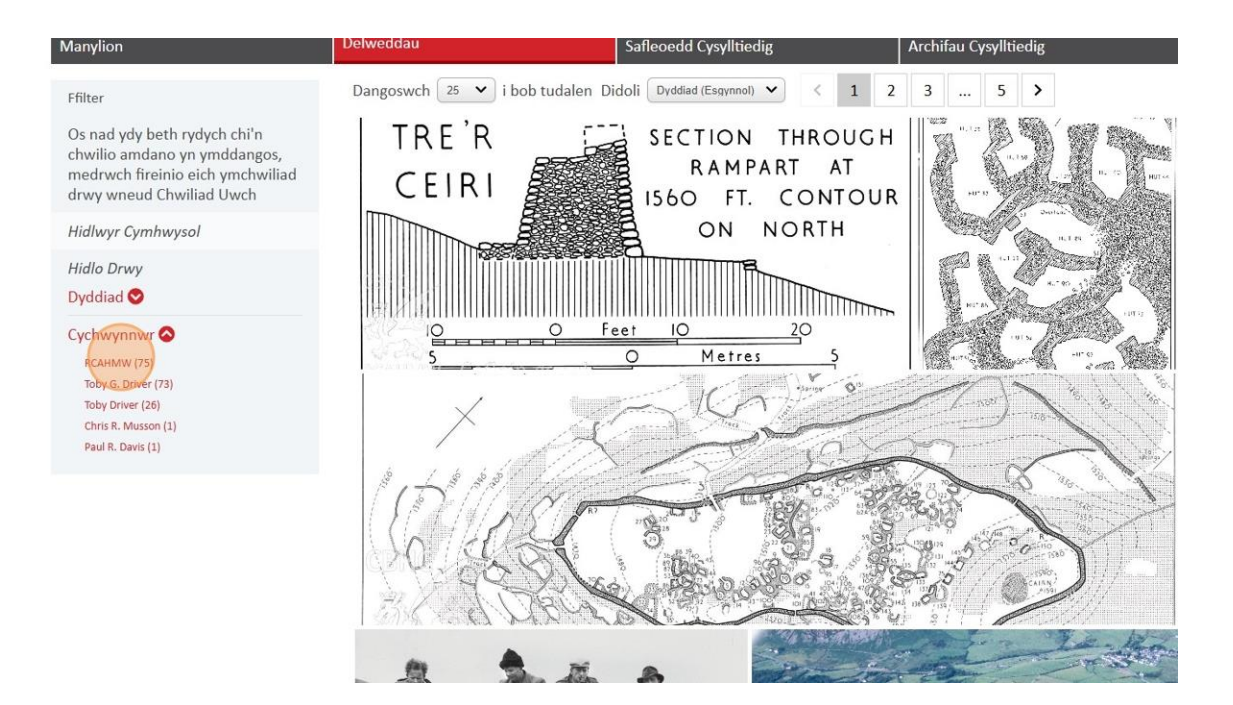

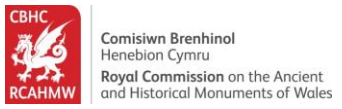

23.Sgroliwch drwy'r cofnodion yn defnyddio'r botymau rhifau. Cliciwch '2' neu rif arall er mwyn neidio i dudalen gwahanol.

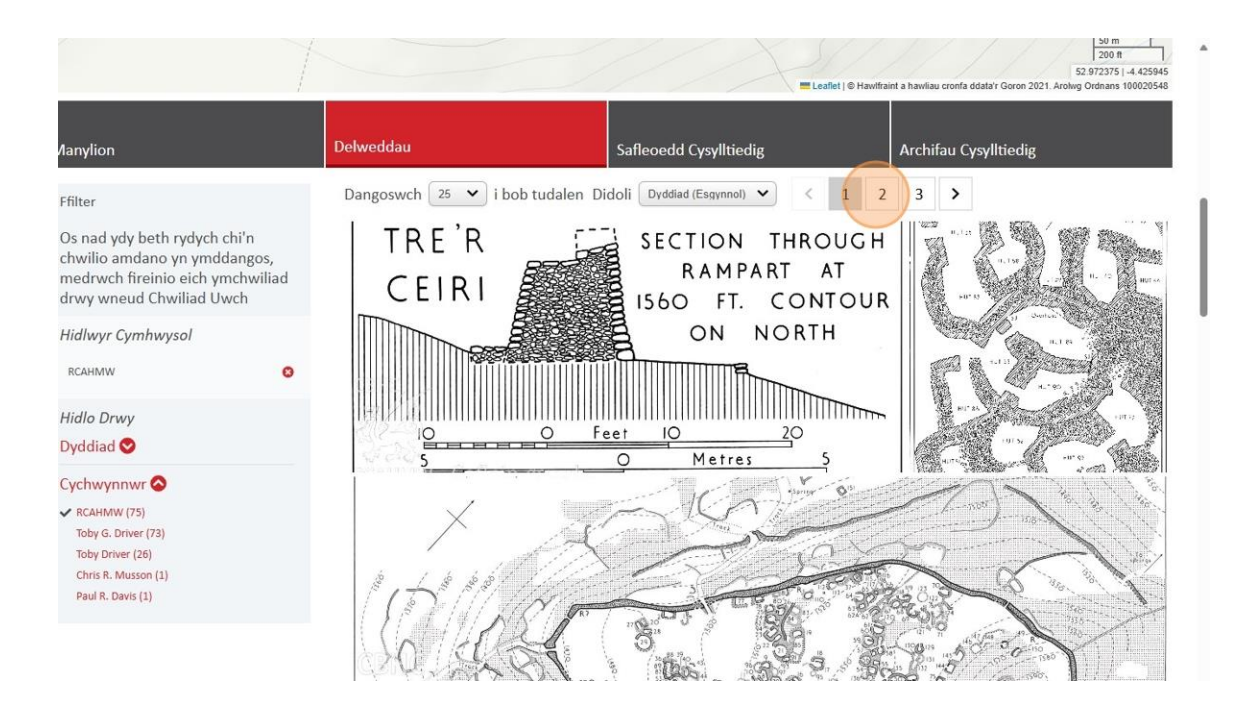

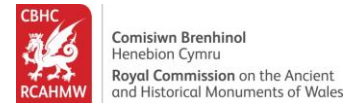

#### Sut i edrych ar gofnodion cysylltiedig

24.Cliciwch ar dab 'Safleoedd Cysylltiedig'.

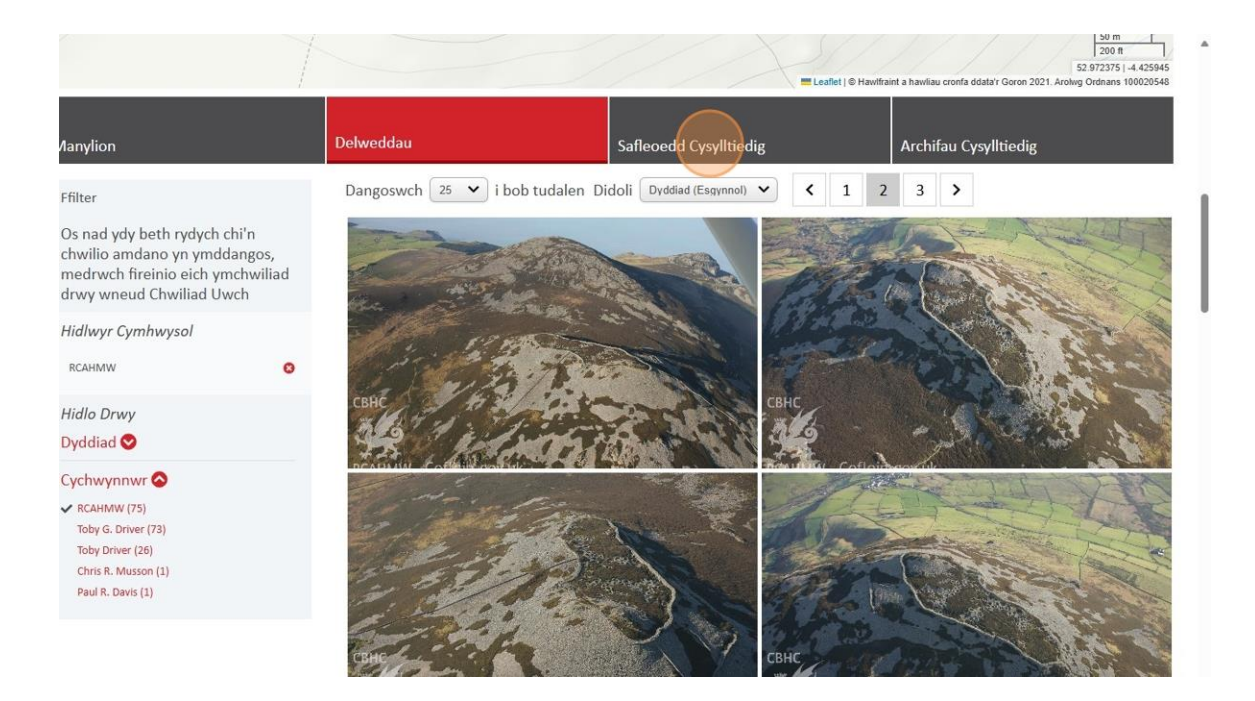

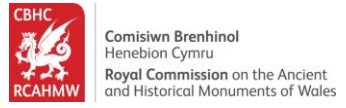

25.Dyma safleoedd sy'n gysylltiedig gyda'r un rydych wedi bod yn chwilio – cliciwch ar NPRN er mwyn gweld y cofnod hwnnw.

|          | 1                    | = Leafet ( d           | Star         1206 m           1205 T         52.972375           14.425945         52.972375           14.425945         14.425945           14.425945         14.425945           14.425945         14.425945           14.425945         14.425945           14.425945         14.425945           14.425945         14.425945           14.425945         14.425945           14.425945         14.425945           14.425945         14.425945           14.425945         14.425945           14.425945         14.425945           14.425945         14.425945           14.425945         14.425945           14.425945         14.425945           14.445945         14.425945           14.445945         14.425945           14.445945         14.425945           14.445945         14.425945           14.445945         14.425945           14.445945         14.425945           14.445945         14.425945           14.445945         14.425945           14.445945         14.425945           14.445945         14.425945           14.445945         14.425945 |
|----------|----------------------|------------------------|----------------------------------------------------------------------------------------------------|
| Manylion | Delweddau            | Safleoedd Cysylltiedig | Archifau Cysylltiedig                                                                                                    |
| NPRN     | Teitl                | Math O Safle           | Perthynas                                                                                                    |
| 302336   | Carriedd Tre'r Ceiri | n/a                    | Associated with                                                                                                    |

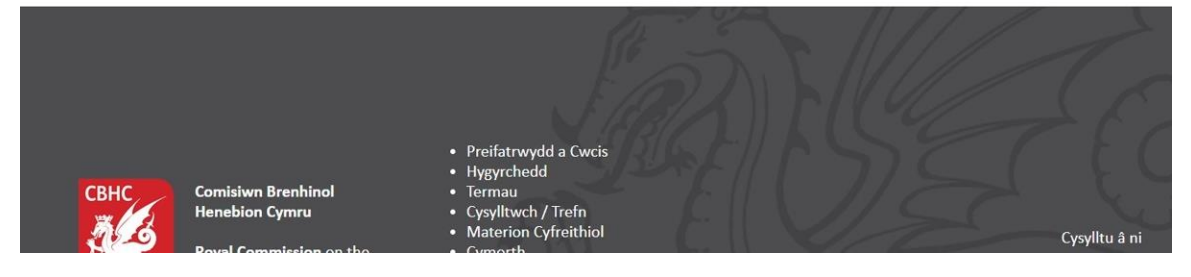

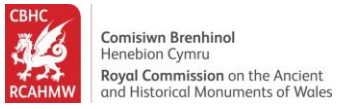

## Edrych ar gasgliadau archifau cysylltiedig

26.Cliciwch ar dab 'Archifau Cysylltiedig' ar gyfer casgliadau archifau sy'n berthnasol i'r cofnod rydych chi wedi bod yn chwilio amdano.

|                 |                     |                        | 50 m<br>200 ft<br>52 97275 (1 4 42945<br>ftraint a hawkau cronfa ddata'r Goron 2021. Arolwg Ordinans 100020548 |
|-----------------|---------------------|------------------------|----------------------------------------------------------------------------------------------------|
| <b>Nanylion</b> | Delweddau           | Safleoedd Cysylltiedig | Archifau Cysylltiedig                                                                                          |
| IPRN            | Teitl               | Math O Safle           | Perthynas                                                                                                    |
| 02336           | Carnedd Tre'r Ceiri | n/a                    | Associated with                                                                                                |
|                 |                     | For                    |                                                                                                    |

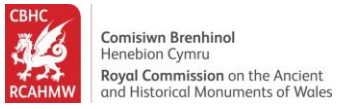

## Trefnu, hidlo ac edrych ar gofnodion archifau

27.Defnyddiwch opsiynau cwymplen Dangos er mwyn gweld mwy o gofnodion archifau ar un tudalen.

|                                                                                              |             |                                                                        |                  | Leaffel   0 Hawfrant a havelau ce                                                                                                    | onfa ddata'r Goron 2021 | 50 m<br>200 ft<br>52 97235 [-4.45945<br>1. Archar Grönna 10002048 |
|----------------------------------------------------------------------------------------------|-------------|------------------------------------------------------------------------|------------------|----------------------------------------------------------------------------------------------------|-------------------------|-------------------------------------------------------------------|
| Manylion                                                                                     | Delweddau   | Saf                                                                    | leoedd Cysyll    | tiedig Archifa                                                                                                    | u Cysylltiedig          |                                                                   |
| Ffilter<br>Os nad vdv beth rvdvch chi'n                                                      | Dangoswch   | 50 v ibob tudalen Didoli<br>2 3 6 >                                    | Teitl (Esgynnol) | ✓ Delweddau Ar-Lein Yr                                                                                                    | Unig 💌                  |                                                                   |
| chwilio amdano yn ymddangos,<br>medrwch fireinio eich ymchwiliad<br>drwy wneud Chwiliad Uwch | Rhif Archif | Teitl                                                                  | Lefel            | Disgrifiad                                                                                                    | Cyfrwng                 | Delweddau                                                         |
| Hidlwyr Cymhwysol                                                                            | 6046030     | 2002_0016_01 - NMR Site<br>Files                                       | Item             | Tre'r Ceiri, Llanaelhaearn;<br>photographic copy of an                                                                                    | Graphic,<br>Photo.      | n                                                                 |
| Hidlo Drwy<br>Dyddiad 🛇                                                                      |             |                                                                        |                  | undated reconsruction<br>drawing produced by Dylan<br>Roberts.                                                                            |                         |                                                                   |
| Cyfrwng 🛇                                                                                    | 6167887     | 2002_5046_43 - RCAHMW<br>Black and White Oblique<br>Aerial Photographs | ltem             | RCAHMW black and white<br>oblique aerial photograph c<br>Yr Eifl, landscape view of<br>three peaks from north.<br>Taken by Tohy Driver on | Photo.<br>f             | n                                                                 |

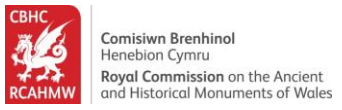

28.Defnyddiwch y gwymplen Didoli i drefnu eich canlyniadau. Dewiswch yr opsiwn 'Rhif Archif (Esgynnol)' er mwyn archebu'r eitemau archif yn y ffordd hynny.

|                                                                                                    | X                                   |                                                                       | X                | E Leaffel   © Hawfitaint a hawfau cron                                                                                   | ta ddata'r Goron 202 | 50 m<br>200 ft<br>52 97275   4 425945<br>1. Arolwg Ordnans 100020546 |
|----------------------------------------------------------------------------------------------------|-------------------------------------|-----------------------------------------------------------------------|------------------|----------------------------------------------------------------------------------------------------|----------------------|----------------------------------------------------------------------|
| <b>Nanylion</b>                                                                                                    | Delweddau                           |                                                                       | Safleoedd Cysyll | tiedig Archifau                                                                                                    | Cysylltiedig         |                                                                      |
| Ffilter<br>Os nad ydy beth rydych chi'n<br>chwilio amdano yn ymddangos,<br>medrwch fireinio eich ymchwiliad<br>drwy wneud Chwiliad Uwch | Dangoswch (<br>< 1 2<br>Rhif Archif | i bob tudalen Dide<br>3 6 ><br>Teitl                                  | Lefel            | Delweddau Ar-Lein Yn I                                                                                                   | Unig 💌               | Delweddau                                                            |
| Hidlwyr Cymhwysol<br>Hidlo Drwy<br>Dyddiad ❤                                                                                            | 6046030                             | 2002_0016_01 - NMR Sit<br>Files                                       | e Item           | Tre'r Ceiri, Llanaelhaearn;<br>photographic copy of an<br>undated reconsruction<br>drawing produced by Dylan<br>Roberts. | Graphic,<br>Photo.   | n                                                                    |
| Cyfrwng 오                                                                                                    | 6167887                             | 2002_5046_43 - RCAHM<br>Black and White Oblique<br>Aerial Photographs | W Item           | RCAHMW black and white<br>oblique aerial photograph of<br>Yr Eifl, landscape view of<br>three peaks from north.          | Photo.               | n                                                                    |

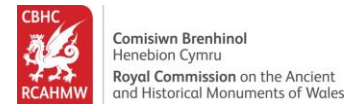

# 29.Edrychwch ar y casgliadau.

|                                                                         |                     |                                         |                         | Leaflet ) © Hawifraint a hawilau o                                                                                                    | ronfa ddata'r Goron 2021. J | 50 m<br>200 ft<br>52.972375   -4.425945<br>Arolwg Ordnans 100020545 |
|-------------------------------------------------------------------------|---------------------|-----------------------------------------|-------------------------|----------------------------------------------------------------------------------------------------|-----------------------------|---------------------------------------------------------------------|
| Aanylion                                                                | Delweddau           |                                         | Safleoedd Cysylltie     | edig Archifa                                                                                                    | u Cysylltiedig              |                                                                     |
| Ffilter<br>Os nad ydy beth rydych chi'n<br>chwilio amdano yn ymddangos, | Dangoswch           | 50 V i bob tudalen Dio<br>2 3 6 V       | doli Rhif Archif (Esgyn | nol) 🔻 Delweddau Ar-Lein Yr                                                                                                    | u Unig 💽 🗙                  |                                                                     |
| medrwch fireinio eich ymchwiliad<br>drwy wneud Chwiliad Uwch            | Rhif Archif         | Teitl                                   | Lefel                   | Disgrifiad                                                                                                    | Cyfrwng                     | Delweddau                                                           |
| Hidlwyr Cymhwysol                                                       | 2025-02-<br>12_5000 | CH2025_009 - CHERISH<br>Project Archive | Batch                   | Aerial photography of a<br>number of sites in                                                                                                    | 418 .tif files              | n                                                                   |
| iidlo Drwy<br><mark>)yddiad ⊗</mark>                                    |                     |                                         |                         | Pembrokeshire, undertaken<br>by Toby Driver of the Royal<br>Commission on the Ancient                                                                      | 2                           |                                                                     |
| Cyfrwng 오                                                               |                     |                                         |                         | Wales, 4 July 2018 Crown<br>copyright: CHERISH PROJEC<br>2017. Produced with EU<br>funds through the Ireland<br>Wales Co-operation<br>Programme 2014-2023. | Т                           |                                                                     |
|                                                                         | 6032122             | Drawings Collection                     | ltem                    | Dyeline copy of a non<br>RCAHMW drawing showing<br>plan of Tre'r Ceiri Hillfort,<br>Llanaelhaearn.                                                         | Graphic.                    | n                                                                   |

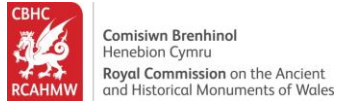

# 30.Cliciwch ar rif archif er mwyn darganfod mwy am bob eitem.

|                                                                                                    |                                     |                                            |                                 |                                                                                                    |                     | 1         |
|----------------------------------------------------------------------------------------------------|-------------------------------------|--------------------------------------------|---------------------------------|----------------------------------------------------------------------------------------------------|---------------------|-----------|
| Manylion                                                                                                    | Delweddau                           |                                            | Safleoedd Cysyll                | tiedig Archifau                                                                                                    | Cysylltiedig        |           |
| Ffilter<br>Os nad ydy beth rydych chi'n<br>chwilio amdano yn ymddangos,<br>medrwch fireinio eich ymchwiliad<br>drwy wneud Chwiliad Uwch | Dangoswch (<br>< 1 2<br>Rhif Archif | 50 V i bob tudalen Dic<br>2 3 6 V<br>Teitl | doli Rhif Archif (Esgn<br>Lefel | Delweddau Ar-Lein Yn                                                                                                    | Unig 💌 🗙<br>Cyfrwng | Delweddau |
| Hidlwyr Cymhwysol<br>Hidlo Drwy<br>Dyddiad ♥                                                                                            | 2025-02-<br>12_5000                 | CH2025_009 - CHERISH<br>Project Archive    | l Batch                         | Aerial photography of a<br>number of sites in<br>Pembrokeshire, undertaker<br>by Toby Driver of the Royal<br>Commission on the Ancient                                                     | 418 .tif files<br>n | n         |
| Cyfrwng 오                                                                                                    |                                     |                                            |                                 | and Historical Monuments in<br>Wales, 4 July 2018 Crown<br>copyright: CHERISH PROJECT<br>2017. Produced with EU<br>funds through the Ireland<br>Wales Co-operation<br>Programme 2014-2023. |                     |           |
|                                                                                                    | 6032122                             | Drawings Collection                        | ltem                            | Dyeline copy of a non<br>RCAHMW drawing showing<br>plan of Tre'r Ceiri Hillfort,<br>Llanaelhaearn.                                                                                         | Graphic.            | n         |
|                                                                                                    | 6032123                             | Drawings Collection                        | ltem                            | Non RCAHMW drawing by H.<br>Hughes showing plan of Tre'r<br>Ceiri Hillfort, Llanaelhaearn.                                                                                                 | Graphic.            | n         |

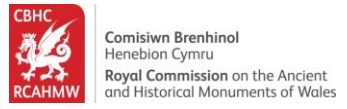

31.Cliciwch ar dab 'Hierarchaeth' er mwyn gweld sut mae'r eitem archifau yn berthnasol i rai eraill yn y casgliad.

| Cofnod                       | Archif                                     | Pol                                | b safle ac archif     |                        | <b>Q</b> |
|------------------------------|--------------------------------------------|------------------------------------|-----------------------|------------------------|----------|
| Tre'r Ceiri Hillfort, Llanae | Ihaearn Drawings Collection Drawings Colle | ction                              |                       |                        |          |
| Manylion                     |                                            | Hierarchaeth                       |                       | Safleoedd Cysylltiedig |          |
| Rhif Archif                  | 6032122                                    |                                    |                       |                        |          |
| Disgrifiad                   | Dyeline copy of a non RCAHMW d             | rawing showing plan of Tre'r Ceiri | Hillfort, Llanaelhaea | arn.                   |          |
| Enw Casgliad                 | Drawings Collection                        |                                    |                       |                        |          |
| Cyfrwng                      | Graphic.                                   |                                    |                       |                        |          |
| Cychwynnwr                   | Plowman, Craven & Associates               |                                    |                       |                        |          |
| Dyddiad                      | 1980-07                                    |                                    |                       |                        |          |

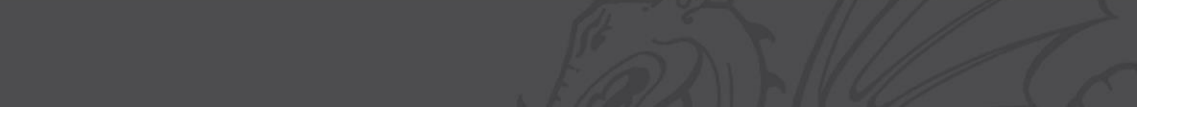

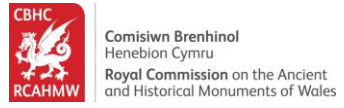

# 32.Cliciwch ar y saeth ar y dde > er mwyn gweld canlyniadau'r dudalen nesaf.

| Manylion                                                                                                    | Delweddau                           |                                            | Safleoedd Cysyllti     | edig Archifau                                                                                                    | Cysylltiedig   |           |
|----------------------------------------------------------------------------------------------------|-------------------------------------|--------------------------------------------|------------------------|----------------------------------------------------------------------------------------------------|----------------|-----------|
| Ffilter<br>Os nad ydy beth rydych chi'n<br>chwilio amdano yn ymddangos,<br>medrwch fireinio eich ymchwiliad<br>dans ungaud Chwiliad Uwch | Dangoswch (<br>< 1 2<br>Rhif Archif | 50 ♥ i bob tudalen Did<br>2 3 6 ><br>Teitl | Dli Rhif Archif (Esgyr | Delweddau Ar-Lein Yn U                                                                                                    | Unig 💌         | Delweddau |
| Hidlo Drwy<br>Dyddiad ⊗<br>Cyfrwng ⊗                                                                                                    | 2025-02-<br>12_5000                 | CH2025_009 - CHERISH<br>Project Archive    | Batch                  | Aerial photography of a<br>number of sites in<br>Pembrokeshire, undertaken<br>by Toby Driver of the Royal<br>Commission on the Ancient<br>and Historical Monuments in<br>Wales, 4 July 2018 Crown<br>copyright: CHERISH PROJECT<br>2017. Produced with EU<br>funds through the Ireland<br>Wales Co-operation<br>Programme 2014-2023. | 418 .tif files | n         |
|                                                                                                    | 6032122                             | Drawings Collection                        | ltem                   | Dyeline copy of a non<br>RCAHMW drawing showing<br>plan of Tre'r Ceiri Hillfort,<br>Llanaelhaearn.                                                                                                    | Graphic.       | n         |
|                                                                                                    | 6032123                             | Drawings Collection                        | Item                   | Non RCAHMW drawing by H.<br>Hughes showing plan of Tre'r<br>Ceiri Hillfort, Llanaelhaearn.                                                                                                    | Graphic.       | n         |
|                                                                                                    | 6032124                             | Drawings Collection                        | Item                   | RCAHMW drawing (ink on linen) showing plan of Tre'r                                                                                                    | Graphic.       | У         |

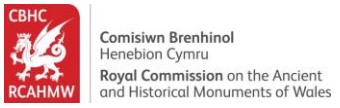

33.Defnyddiwch yr opsiynau Ffilter ar yr ochr chwith er mwyn mireinio eich canlyniadau ymhellach. Cliciwch ar y gwymplen 'Dyddiad' er mwyn ehangu rhestr yr opsiynau dyddiad. Cliciwch '1981-1990' i ddangos yr eitemau archif sy'n ymddangos oddi fewn y cyfnod amser yma.

|  | chwilio amdano yn ymddangos,<br>medrwch fireinio eich ymchwiliad<br>drwy wneud Chwiliad Uwch                           | Rhif Archif | Teitl                                                         | Lefel | Disgrifiad                                                                                                    | Cyfrwng | Delweddau |
|--|----------------------------------------------------------------------------------------------------|-------------|---------------------------------------------------------------|-------|----------------------------------------------------------------------------------------------------|---------|-----------|
|  | Hidlwyr Cymhwysol                                                                                                    | 6167897     | 2002_5046_49 - RCAHMW<br>Black and White Oblique              | Item  | RCAHMW black and white<br>oblique aerial photograph of                                                                                                    | Photo.  | n         |
|  | Hidlo Drwy<br>Dyddiad 🛆                                                                                                |             | Aerial Photographs                                            |       | Ire'r Ceiri, hillfort, view from<br>south west. Taken by Toby<br>Driver on 15/08/2002                                                                                         |         |           |
|  | 1911-1920 (1)<br>1921-1930 (1)<br>1931-1940 (1)<br>1941-1950 (2)<br>1951-1960 (9)<br>1951-1950 (1)                     | 6167898     | 2002_CS_1079 - RCAHMW<br>Colour Oblique Aerial<br>Photographs | Item  | RCAHMW colour oblique<br>aerial photograph of Yr Eifl,<br>landscape view of three<br>peaks from north. Taken by<br>Toby Driver on 15/08/2002                                  | Photo.  | n         |
|  | 190,1970 (1)<br>1971,1980 (1)<br>1981-1990 (5)<br>1991-2000 (71)<br>2001-2020 (83)<br>2011-2020 (32)<br>2020-2025 (24) | 6167899     | 2002_CS_1091 - RCAHMW<br>Colour Oblique Aerial<br>Photographs | ltem  | RCAHMW colour oblique<br>aerial photograph of Tre'r<br>Ceiri, hillfort, general view<br>from north west (stereo<br>colour - right eye). Taken by<br>Toby Driver on 15/08/2002 | Photo.  | n         |
|  | Cyfrwng 오                                                                                                    | 6167900     | 2002_CS_1080 - RCAHMW<br>Colour Oblique Aerial<br>Photographs | ltem  | RCAHMW colour oblique<br>aerial photograph of Yr Eifl,<br>landscape view of three<br>peaks from north. Taken by<br>Toby Driver on 15/08/2002                                  | Photo.  | n         |
|  |                                                                                                    | 6167901     | 2002_CS_1086 - RCAHMW<br>Colour Oblique Aerial<br>Photographs | ltem  | RCAHMW colour oblique<br>aerial photograph of Tre'r<br>Ceiri, hillfort, view from<br>south east. Taken by Toby<br>Driver on 15/08/2002                                        | Photo.  | n         |

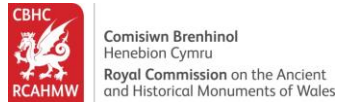

# 34.Edrychwch ar y canlyniadau sydd wedi eu hidlo.

| Manylion                                                                                             | Delweddau            | Safl                                       | leoedd Cysylltied      | ig Archifau                                                                                                    | Cysylltiedig |           |
|----------------------------------------------------------------------------------------------------|----------------------|--------------------------------------------|------------------------|----------------------------------------------------------------------------------------------------|--------------|-----------|
| Ffilter                                                                                              | Dangoswch 50 ¥       | i bob tudalen Didoli (                     | Rhif Archif (Esgynnol) | Delweddau Ar-Lein Yn U                                                                                                    | Unig 💽 🗙     |           |
| Os nad ydy beth rydych chi'n<br>chwilio amdano yn ymddangos.                                         | Rhif Archif Teitl    |                                            | Lefel                  | Disgrifiad                                                                                                    | Cyfrwng      | Delweddau |
| medrwch fireinio eich ymchwiliad<br>drwy wneud Chwiliad Uwch                                         | 6054598 ANC<br>Regis | _2134_1 - Cadw<br>stered Files Collection  | Sub-group              | Closed registered file, ref. no.<br>ANC/2134/1, transferred                                                                                                    | Text.        | n         |
| Hidlwyr Cymhwysol<br>1981-1990                                                                       |                      |                                            |                        | Ceiri Camp, Llanaelhaiarn,<br>Caernarvon, scheduling. SAM<br>Code CN028                                                                                                   |              |           |
| Hidlo Drwy<br>Dyddiad<br>1911-1920 (1)<br>1921-1930 (1)                                              | 6054599 ANC<br>Regis | _2134_2 - Cadw<br>stered Files Collection  | Sub-group              | Closed registered file, ref. no.<br>ANC/2134/2, transferred<br>from Cadw, concerning TRE'R<br>CEIRI, ARFON, GWYNEDD -<br>PRESERVATION WORK                                | Text.        | n         |
| 1931-1940 (1)<br>1941-1950 (2)<br>1951-1960 (9)<br>1961-1970 (1)<br>1971-1980 (1)<br>✓ 1981-1990 (5) | 6054600 ANC<br>Regis | _2134_3 - Cadw<br>stered Files Collection  | Sub-group              | Closed registered file, ref. no.<br>ANC/2134/3, transferred<br>from Cadw, concerning TREIR<br>CEIRI, DWYFOR, GWYNEDD -<br>PROPOSED ACQUISITION                            | Text.        | n         |
| 1991-2000 (71)<br>2001-2010 (83)<br>2011-2020 (32)<br>2020-2025 (24)<br>Cyfrwng 🛇                    | 6054601 ANC<br>Regis | _2134_16 - Cadw<br>stered Files Collection | Sub-group              | Closed registered file, ref. no.<br>ANC/2134/16, transferred<br>from Cadw, concerning TRER<br>CEIRI HILL FORT, GWYNEDD -<br>PLANNING APPLICATIONS<br>AND OWNERS PROPOSALS | Text.        | n         |